## WAP125およびWAP581をリブートして工場出 荷時のデフォルト設定にリセットする

#### 目的

ワイヤレスアクセスポイント(WAP)をリブートまたは再起動すると、揮発性メモリに保存さ れているログが削除されます。このプロセスは、設定の特定の変更でリブートが必要な場合 、またはWAPが応答していない場合や、WAPが正常に起動している場合に実行されます。 一方、WAPを工場出荷時のデフォルト設定にリセットすると、ユーザが設定したすべての 設定が消去され、デバイスが元の設定に戻ります。ほとんどのWAP設定を再設定する必要 がある場合は、リセットすることをお勧めします。

この記事では、WAP125またはWAP581を工場出荷時のデフォルト設定にリブートおよびリ セットする方法について説明します。

## 該当するデバイス

• WAP125

• WAP581

#### [Software Version]

- WAP125 1.0.0.3
- WAP581 1.0.0.4

### ワイヤレスアクセスポイントのリブート

WAPをリブートするには、次の2つの方法があります。

- •ハードウェアの再起動
- •Webベースのユーティリティを使用したリブート

#### ハードウェアの再起動

デバイスハードウェアをリブートするには、次の2つの方法があります。

 デバイスが電源コンセントに接続されている間にPOWERボタンを押して、デバイスの電源 を切ります。

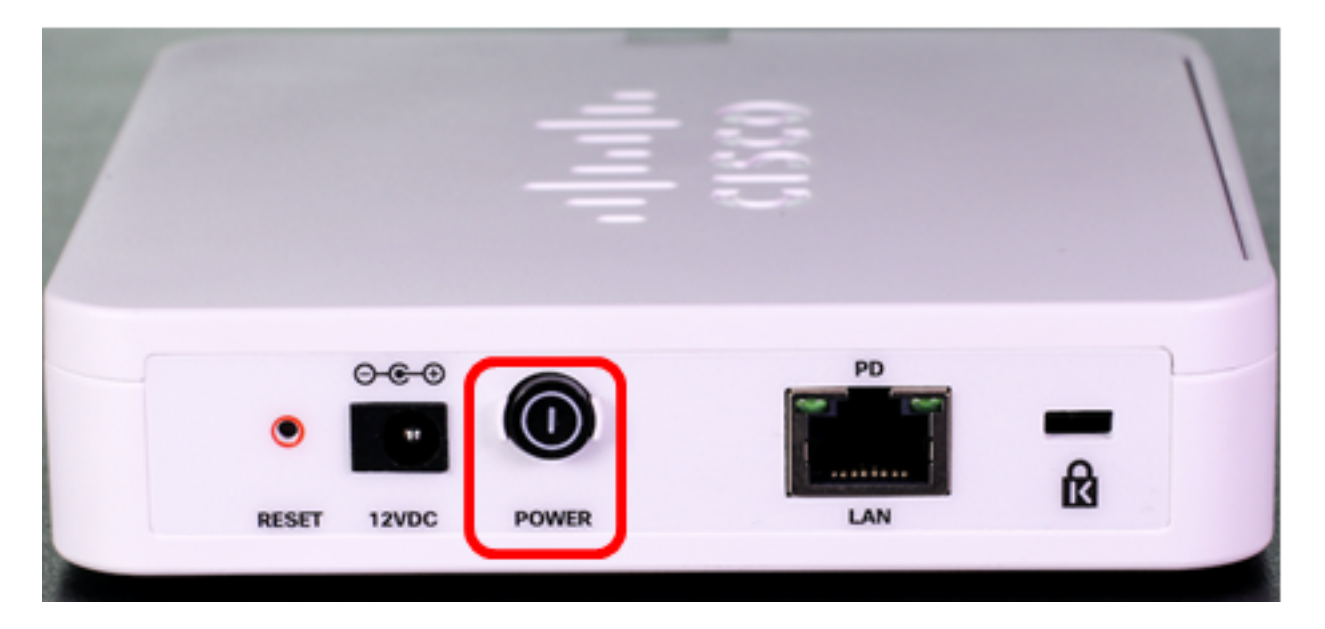

**注**:[電源]ボ**タン**は、デバイスが電源アダプタを使用している場合にのみ機能します。 Power over Ethernet(PoE)を介して電力が供給されている場合は、イーサネット接続を3秒 間切断してから再接続します。

リセットボタンを押すのはおよそ3秒間だけ、またはライトが消灯するまで。

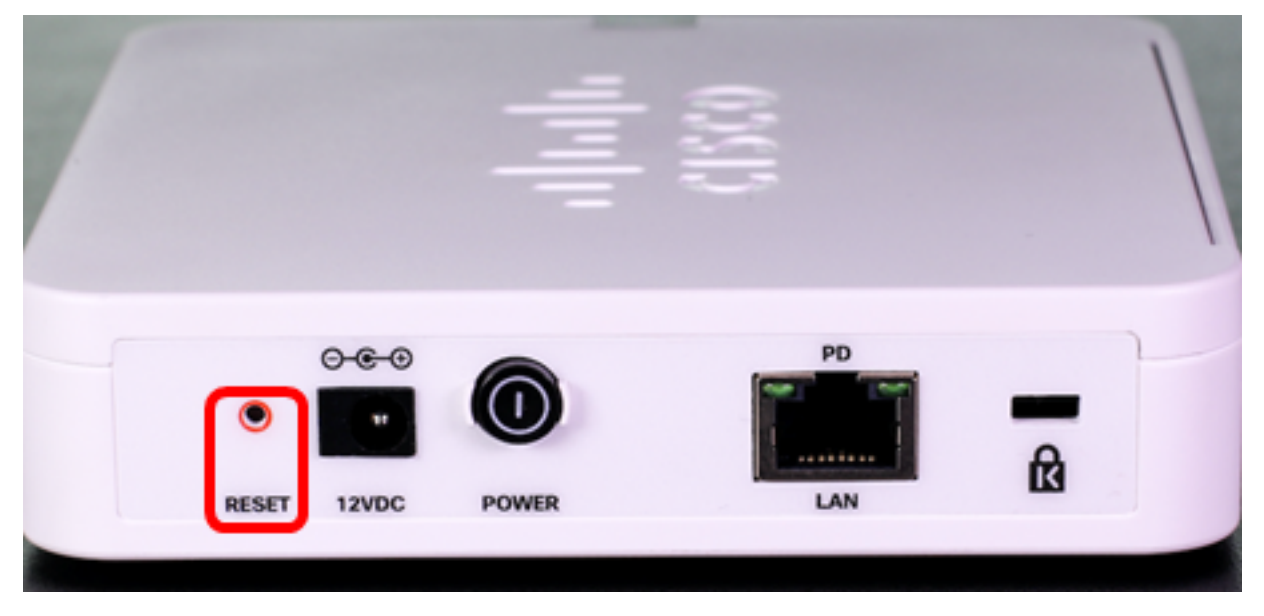

注:上記の両方の画像では、WAP125が図で示されています。

#### Webベースのユーティリティを使用したリブート

ステップ1:WAPのWebベースのユーティリティにログインし、[**Administration**] > [**Reboot**]を 選択します。

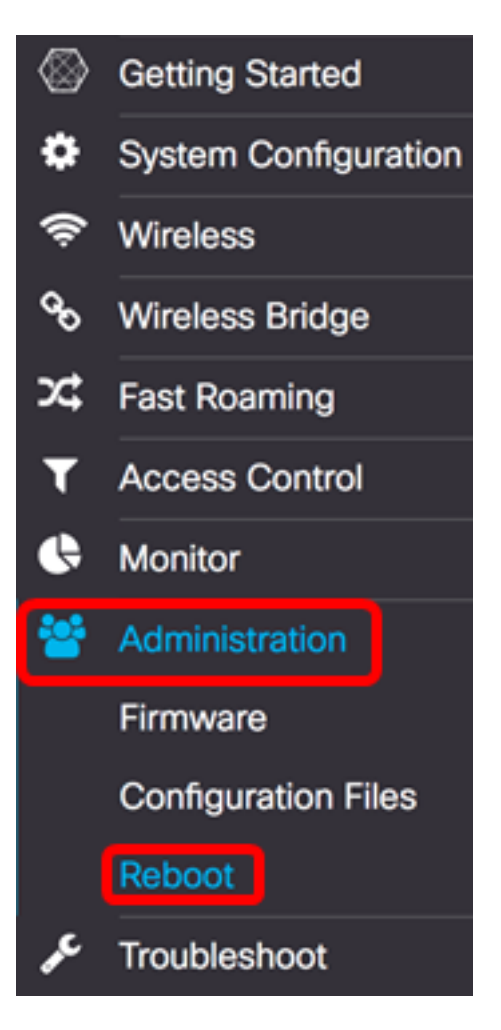

ステップ2:[Reboot]ボタンを**クリック**します。

| Reboot                                                           |  |  |  |
|------------------------------------------------------------------|--|--|--|
| Restore to Factory Default Settings                              |  |  |  |
| Reboot                                                           |  |  |  |
| Schedule Reboot                                                  |  |  |  |
| <ul> <li>⊙ Date 2017-05-29</li> <li>Time: 00 ♦ : 18 ♦</li> </ul> |  |  |  |
| O In 30 Cays 0 C Hours 0 C Minutes                               |  |  |  |

ステップ3:確認ウィンドウで[OK]をクリックします。

## Confirm

A

This operation will reboot the device and disconnect your current session. Are you sure you want to continue?

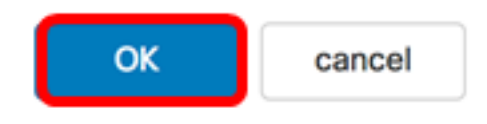

これで、デバイスをリブートしたはずです。

#### 再起動のスケジュール

ステップ1:WAPのWebベースのユーティリティにログインし、[**Administration**] > [**Reboot**]を 選択します。

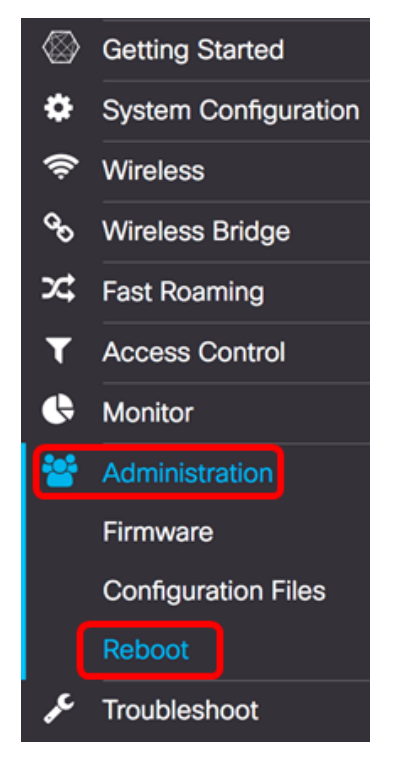

ステップ2:スケジュール設定を構成するに**は、[スケジ**ュールの再起動を有効にする]チェ ックボックスをオンにします。

|   | Restor | e to Factory Default Settin | ngs               |
|---|--------|-----------------------------|-------------------|
| R | eboot  |                             |                   |
| 0 | Sched  | ule Reboot                  |                   |
| • | Date   | 2017-05-07                  | Time: 12 🛊 : 11 🛊 |
| 0 | In 30  | ) 🗘 Days 0 🛊 Hours          | 0 🛊 Minutes       |

ステップ3:[Schedule Reboot]の下のオプションボタンを選択して、WAPがリブートする日 付と時刻を決定します。次のオプションがあります。

- Date:リブートが発生する特定の日時を設定します。
- In:機能が設定された時点からリブートが発生するように設定します。これを選択した場合は、ステップ6に<u>進みます</u>。

注:この例では、[Date]が選択されています。

|          | Restor | re to Factory Default Settin | igs               |
|----------|--------|------------------------------|-------------------|
| Reboot   |        |                              |                   |
| <b>S</b> | Sched  | lule Reboot                  |                   |
| 0        | Date   | 2017-05-07                   | Time: 12 🛊 : 11 🛊 |
| 0        | In 3   | 0 🗘 Days 0 🛟 Hours           | 0 🖨 Minutes       |

ステップ4:(オプション)ステップ3で[Date]を選択した場合は、[Date]フィールドをクリックし、WAPをリブートする日付を選択します。

注:この例では、2017-06-07が選択されています。

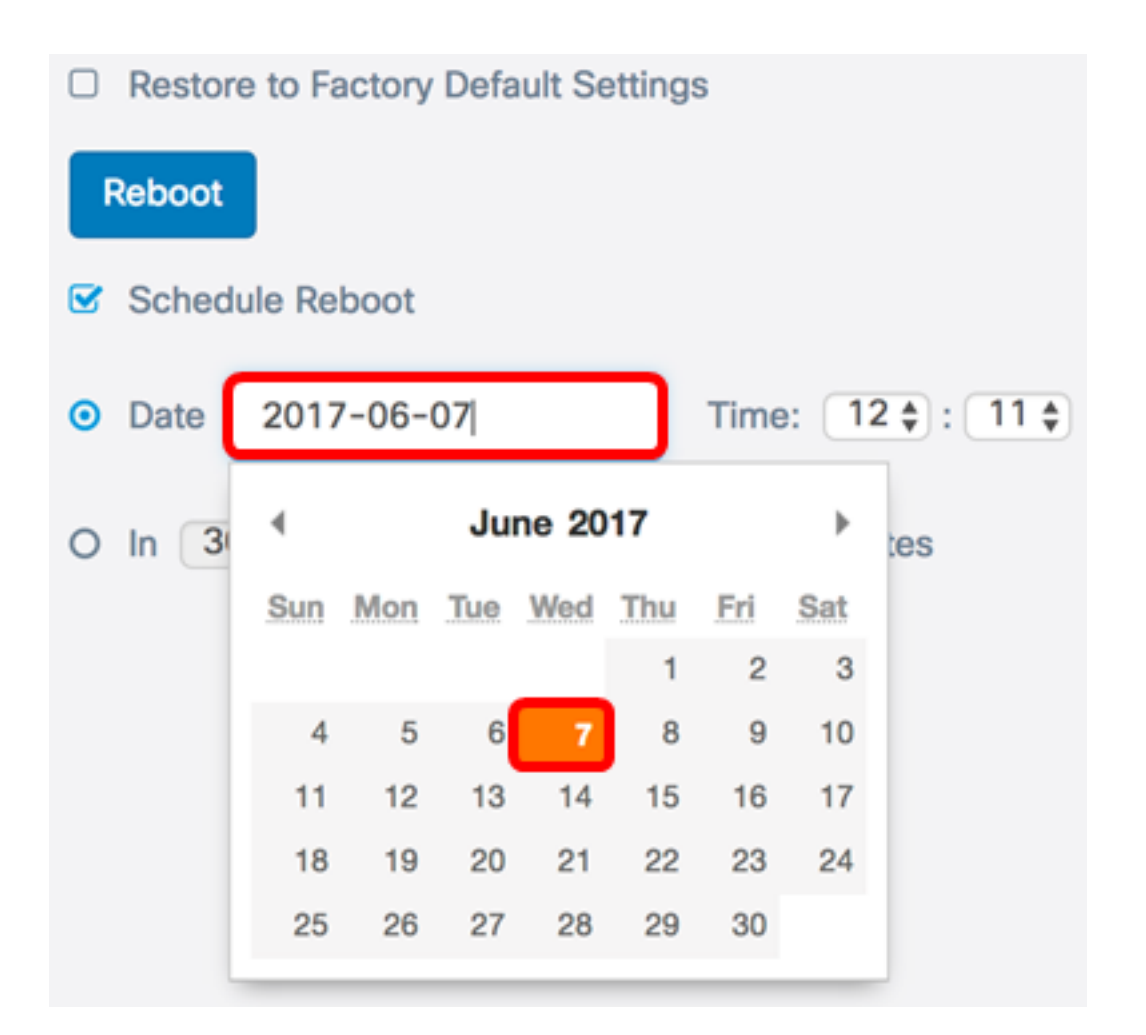

ステップ5:[Time(時間)]領域で、それぞれのドロップダウンリストから時間と分を選択します。時刻形式は軍隊形式です。

注:この例では、WAPは2017年6月7日午前3時21分にリブートする予定です。

|   | Restor | re to Factory Default Settin | igs               |
|---|--------|------------------------------|-------------------|
| F | Reboot |                              |                   |
|   | Sched  | lule Reboot                  |                   |
| • | Date   | 2017-06-07                   | Time: 03 🛊 : 21 🛊 |
| 0 | In 30  | 0 🗘 Days 0 🌲 Hours           | 0 🖨 Minutes       |

<u>ステップ6:(オプション</u>)ステップ3で[In]を選択した場合は、[Days]ドロップダウンリストから、WAPがリブートする今日からの日数を選択します。

注:この例では、7が選択されています。

|        | Restor | re to Factory Default Settin | igs               |
|--------|--------|------------------------------|-------------------|
| Reboot |        |                              |                   |
|        | Sched  | ule Reboot                   |                   |
| 0      | Date   | 2017-06-07                   | Time: 03 🛊 : 21 🛊 |
| •      | In 7   | Days 0 < Hours               | 0 \$ Minutes      |

ステップ7:(オプション)[Hours(時間)]ドロップダウンリストから、WAPがリブートす る時刻を選択します。このオプションは、この処理を行う特定の時刻を設定する場合に便利 です。

**注**:この例では、WAPは現在から7日後の午前3時にリブートするようにスケジュールされています。

|        | Restor | e to Factory Default Sett | ings                |
|--------|--------|---------------------------|---------------------|
| Reboot |        |                           |                     |
|        | Sched  | ule Reboot                |                     |
| 0      | Date   | 2017-06-07                | Time: 03 \$ : 21 \$ |
| •      | In (7  | Days 3 + Hours            | 0 🖨 Minutes         |

ステップ8:(オプション)[Minutes(分)]ドロップダウンリストから、WAPがリブートす る時間の分を選択します。

注:この例では、0が選択されています。

|   | Restor | e to Factory Default Settir | ngs               |
|---|--------|-----------------------------|-------------------|
| F | Reboot |                             |                   |
| ☑ | Sched  | ule Reboot                  |                   |
| 0 | Date   | 2017-06-07                  | Time: 03 🛊 : 21 🛊 |
| • | In (7  | Days 3 Days                 | 0 🛊 Minutes       |

ステップ9:[Save]をクリ**ックします**。

これで、WAPをリブートするためのスケジュールが正常に設定されました。

## ワイヤレスアクセスポイントのリセット

WAPを工場出荷時のデフォルト設定にリセットするには、次の2つの方法があります。

- ハードウェアリセット
- •Webベースのユーティリティによるリセット

ハードウェアリセット

ステップ1: ライトが消灯するまで10秒以上リセットボタンを押します。

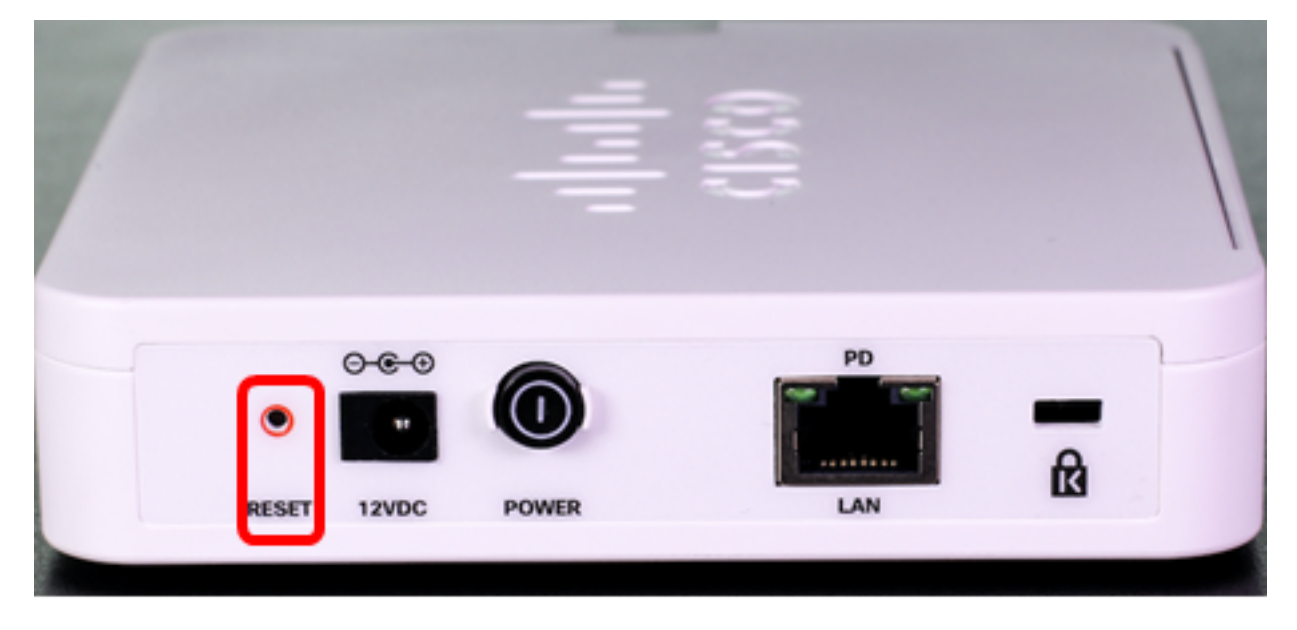

ステップ2:ライトがオンに戻ったら、リセットボタンを放します。

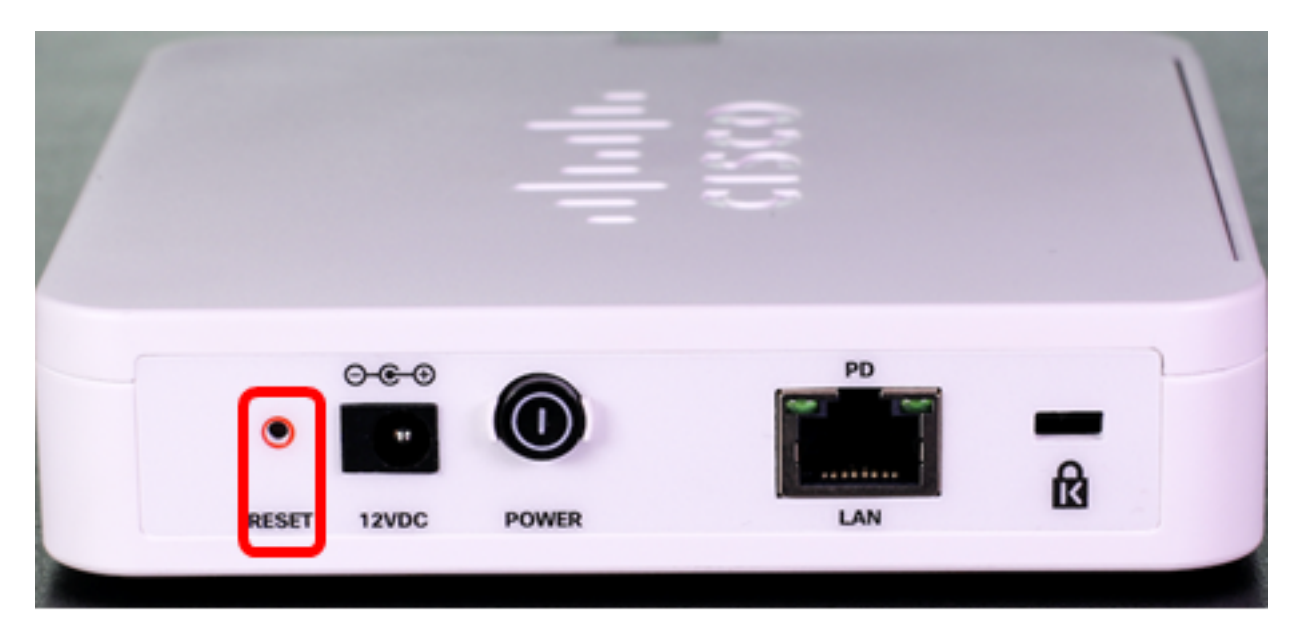

注:上記の両方の画像では、WAP125が図に示されています。

#### Webベースユーティリティを使用したリセット

ステップ1:WAPのWebベースのユーティリティにログインし、[**Administration**] > [**Reboot**]を **選択します**。

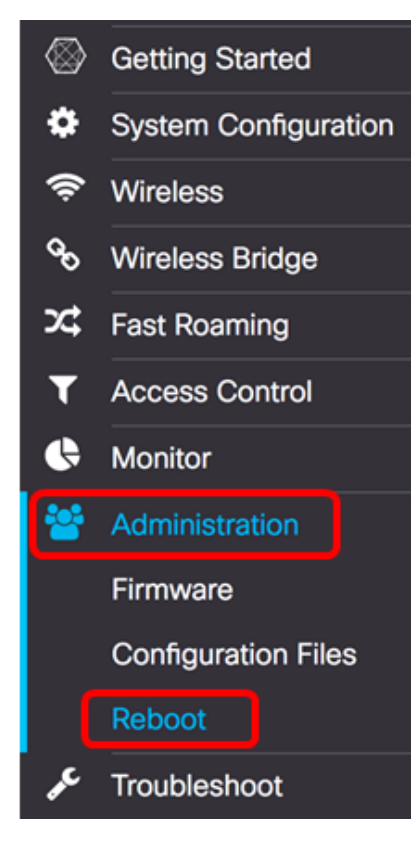

ステップ2:[Restore to Factory Default Settings]チェックボックスをオンにします。

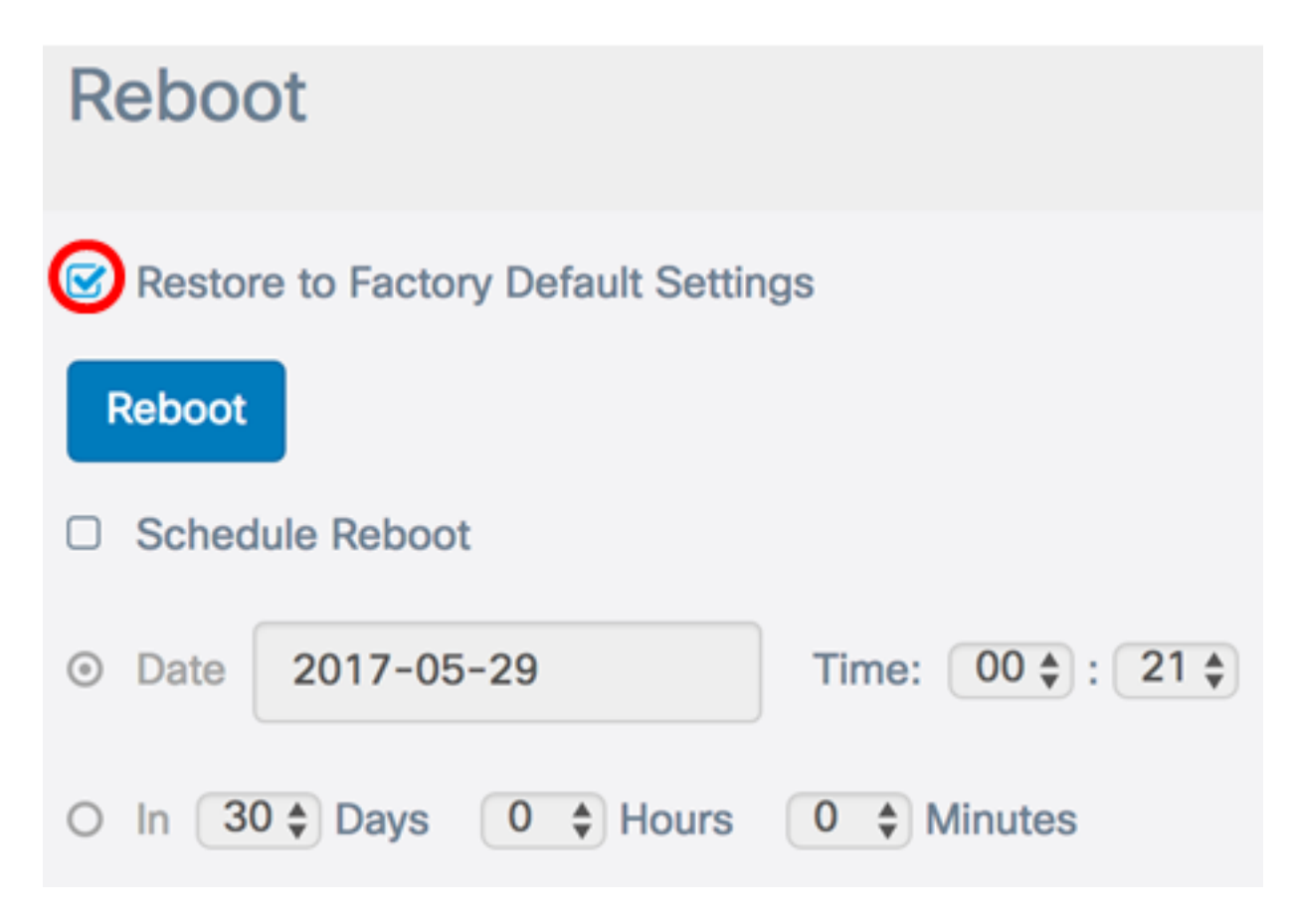

ステップ3:[Reboot]ボタンを**クリック**します。

| Reboot                             |                   |
|------------------------------------|-------------------|
| Restore to Factory Default Setting | ngs               |
| Reboot                             |                   |
| Schedule Reboot                    |                   |
| O Date 2017-05-29                  | Time: 00 🛊 : 21 🛊 |
| O In 30 Cays 0 C Hours             | 0 \$ Minutes      |

ステップ4:確認ウィンドウで[OK]をクリックします。

# Confirm

A

This operation will restore the device to factory default settings and disconnect your current session. Are you sure you want to continue?

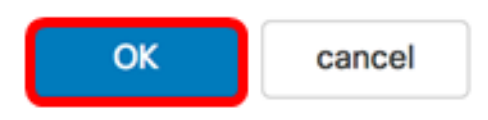

これで、デバイスが工場出荷時のデフォルト設定にリセットされます。